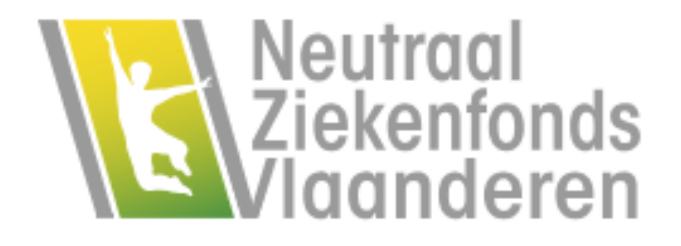

# Carte Européenne d'Assurance Maladie (CEAM)

# **Procédure d'obtention en ligne**

Carte Européenne d'Assurance Maladie (CEAM) - v.0.9d - 20231127

# Introduction

Dans ce document, on décrit, par étapes, la procédure en ligne permettant d'introduire une demande de Carte européenne d'assurance maladie (CEAM) via le dossier en ligne du membre de la mutualité.

Lisez-le attentivement.

Vous y trouverez probablement les réponses à vos questions.

Le document a été rédigé de manière logique.

Les chapitres suivants y sont abordés:

- 1. Se connecter à son dossier en ligne, s'il y a déjà un enregistrement;
- 2. Se connecter à son dossier en ligne, s'il n'y a pas encore d'enregistrement;
- 3. Demander une CEAM;
- 4. Le traitement de votre demande;
- 5. La décision relative à votre demande.

# Table des matières

| Introduction                               |
|--------------------------------------------|
| Table des matières                         |
| Se connecter à son dossier en ligne        |
| Vous êtes déjà enregistré4                 |
| Vous n'êtes pas encore enregistré4         |
| Nom d'utilisateur                          |
| Mot de passe5                              |
| Vérification6                              |
| Activation6                                |
| La demande de la CEAM6                     |
| Localisation7                              |
| Sélection des personnes7                   |
| Coordonnées – Adresse postale alternative7 |
| Réception de la demande8                   |
| Demande refusée9                           |
| Agences                                    |
| << >>                                      |

# Se connecter à son dossier en ligne

La demande d'une Carte européenne d'assurance maladie (CEAM) commence par la connexion au dossier en ligne.

Vous trouverez votre dossier en ligne au moyen du lien de votre mutualité.

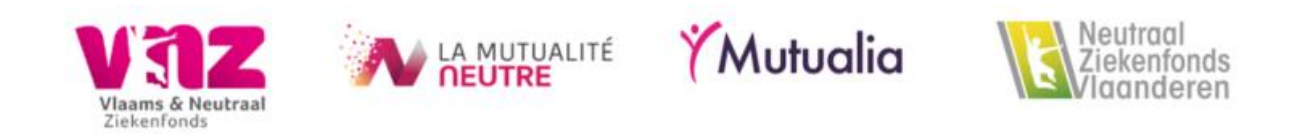

Lorsque vous cliquez sur ce lien, vous serez renvoyé à la page de connexion de votre dossier en ligne.

Vous pourrez introduire votre demande de CEAM en français ou en néerlandais, selon les possibilités prévues par votre mutualité.

#### Vous êtes déjà enregistré

Si vous êtes déjà enregistré et que vous avez toujours une assurance obligatoire valable auprès de votre mutualité, vous vous connectez via la page de connexion avec les possibilités de connexion offertes.

Si votre assurance obligatoire n'est plus en ordre, mais que vous êtes bien enregistré pour votre dossier en ligne, contactez votre mutualité.

Vous trouverez les coordonnées de votre mutualité ainsi que les heures d'ouverture des bureaux sur son site web.

#### Vous n'êtes pas encore enregistré

Dans ce cas, vous pouvez vous enregistrer.

Pour ce faire, vous devez:

1. Être membre de la mutualité,

Carte Européenne d'Assurance Maladie (CEAM) – v.0.9d - 20231127

- 2. Avoir une assurance obligatoire qui est en ordre,
- 3. Être âgé d'au moins 13 ans,
- 4. Disposer d'une adresse e-mail ou d'un numéro de GSM connu par votre mutualité.

Tenez votre numéro national ainsi que votre adresse e-mail ou numéro de GSM connu à portée de main. Votre numéro national se trouve sur le verso de votre carte d'identité belge ou sur votre permis de séjour.

Pour plus d'informations, consultez la page d'enregistrement même.

| Enregistreme                      | nt                                                                                 |                                             |                   |            |
|-----------------------------------|------------------------------------------------------------------------------------|---------------------------------------------|-------------------|------------|
| Vos don                           | nées                                                                               | Véri                                        | fication          | Activation |
| Utilisez le formulaire repris ci- | dessous pour vous enregistrer au                                                   | guichet en ligne. 🕄                         |                   |            |
| Numéro national                   |                                                                                    |                                             |                   |            |
|                                   | Vous le trouverez au dos de vo                                                     | tre carte d'identité.                       |                   |            |
|                                   |                                                                                    |                                             |                   |            |
| d'utilisateur                     |                                                                                    |                                             |                   |            |
| Mot de passe                      |                                                                                    |                                             |                   |            |
| Confirmez le mot de passe         |                                                                                    |                                             |                   |            |
|                                   | au moins 8 caractères, dont un                                                     | e majuscule, une minuscu                    | le et un chiffre. |            |
| Vérification                      | <ul> <li>Vérifiez vos données par o</li> <li>Vérifiez vos données par s</li> </ul> | e-mail.<br>SMS.                             |                   |            |
|                                   | Je ne suis pas un robo                                                             | t reCAPTCHA<br>Confidentialité - Conditions |                   |            |
|                                   | Enregistrer                                                                        |                                             |                   |            |

#### Nom d'utilisateur

Introduisez le nom d'utilisateur de votre choix.

Sachez toutefois que l'esperluette (&) n'est pas autorisée dans le nom d'utilisateur choisi.

#### Mot de passe

Choisissez un mot de passe composé de minimum 8 et maximum 24 caractères, parmi lesquels au moins une majuscule, une minuscule et un chiffre.

Votre mot de passe ne peut avoir plus de 2 caractères identiques successifs.

Exemple: Aaa4deP9 n'est pas accepté, car le "a" apparaît 3 fois de suite.

#### Vérification

Après avoir introduit votre demande d'enregistrement, vous recevrez un message par courriel ou par SMS, selon votre choix.

Vous trouverez dans ce message soit un code temporaire (SMS), soit un lien temporaire (courriel) vous permettant d'activer votre enregistrement.

Vérifiez également votre mailbox spam. Il se peut que le courriel arrive dans votre spambox.

#### Activation

En fonction de votre choix, vous obtenez une page où vous devez introduire le code reçu par SMS ou cliquer sur le lien reçu par courriel afin d'activer votre enregistrement.

Tenez votre numéro national à portée de main si vous avez reçu un lien par courriel.

Vous en aurez besoin ultérieurement pour achever votre enregistrement.

Si vous avez reçu un code par SMS, vous devez l'introduire afin d'achever votre enregistrement.

Si vous laissez passer trop de temps avant de terminer cette étape, vous devrez à nouveau introduire votre numéro national.

Une fois votre enregistrement activé, il vous est possible de consulter votre dossier en ligne et de demander une Carte européenne d'assurance maladie (CEAM) au moyen du nom d'utilisateur et du mot de passe de votre choix, ou par un autre moyen qui vous permet de vous connecter.

Mais n'attendez pas trop longtemps (plusieurs heures) avant d'activer votre enregistrement.

Le code ou le lien qui vous a été envoyé n'a qu'une durée de validité limitée.

### La demande de la CEAM

#### Localisation

Vous trouverez l'endroit dans votre dossier en ligne où demander une CEAM sur la page CEAM.

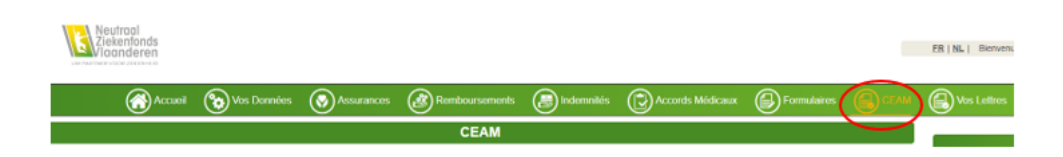

#### Sélection des personnes

Sélectionnez les personnes pour qui vous souhaitez demander une CEAM.

Ce n'est que pour ces personnes sélectionnables que vous pouvez demander une CEAM.

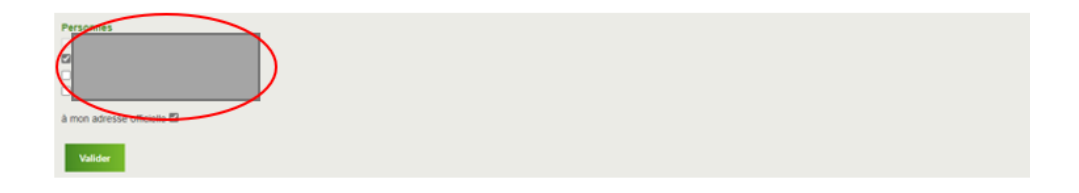

Si vous voulez demander une CEAM pour d'autres personnes, vous devez vous adresser directement à votre mutualité.

#### Coordonnées – Adresse postale alternative

La mutualité enverra la CEAM demandée à l'adresse dont elle dispose.

Si la CEAM demandée doit être envoyée à une autre adresse, signalez-le à votre mutualité en complétant les données demandées pour l'adresse postale sur le formulaire web.

Tenez-en compte que ce formulaire web n'est visible que lorsque vous cochez que vous voulez faire envoyer la CEAM vers une adresse (postale) autre que l'adresse connue.

| Recevoir votre d<br>Si d'application, v<br>Veuillez remplir co<br>adresses, remplis<br>devez avertir votre    | demande alleurs<br>votre demande sera envoyée vers l'adresse dont neus disposons ( <u>veir Vos Données</u> )<br>comprétement l'example repris d'dessous a votre demande doit être envoyée à une autre adresse. Si vous soutraitez introduire une demande de CEAM pour pusseurs personnes à plinieurs<br>sissez une demande séparée par destination pour les personnes sélectionnées. Tenez-en compte que cette adresse postate ne sera pas automatiquement supprimée après l'envoi. C'est pourquoi vo<br>une mutuatité dans les détais si l'adresse mest plus utilisée. | xus  |
|----------------------------------------------------------------------------------------------------|----------------------------------------------------------------------------------------------------|------|
| Personnes<br>E<br>Envoyer à mon ad                                                                            | dre er officiele 🛛                                                                                                    |      |
|                                                                                                    |                                                                                                    |      |
| Recevoir votre de<br>Si d'application, vo<br>Veuillez remplir co<br>adresses, remplist<br>devez avertir votre | demande alleurs<br>votre demande sera envoyée vers l'adresse dont nous disposons ( <u>voir Vos Données)</u><br>ompletiement léonamaier repris ci-dessous si votre demande doit être envoyée à une autre adresse. Si vous souhaitez introduire une demande de CEAM pour plusieurs personnes à plusieurs<br>sez une demande séparée par destination pour les personnes sélectionnées. Tenez-en comple que cette adresse postale ne sera pas automatiquement supprimée après l'envoi. C'est pourquoi v<br>er mutualité dans les délais si l'adresse n'est plus utilisée.   | vous |
| Personnes                                                                                                    |                                                                                                    |      |
| À l'attention de<br>Prénom                                                                                    |                                                                                                    |      |
| Nom de<br>famille                                                                                             |                                                                                                    |      |
| Rue                                                                                                    | Numéro Bolte                                                                                                    |      |
| Code postal                                                                                                   | Commune                                                                                                    |      |
| Province                                                                                                    | Pays                                                                                                    |      |
| E-mail                                                                                                    |                                                                                                    |      |
| Remarques                                                                                                    |                                                                                                    |      |
| Valider                                                                                                    |                                                                                                    |      |

Sachez que dès que la mutualité reçoit cette adresse postale, toute correspondance sera envoyée à celle-ci.

Avertissez votre mutualité, de préférence bien à l'avance, si vous ne souhaitez plus recevoir de courrier à l'adresse postale renseignée.

Sachez également que votre mutualité n'enverra la CEAM demandée qu'à une personne connue dans ses fichiers.

Il s'agit ici soit du demandeur lui-même, soit d'une personne pour qui le demandeur a introduit la demande.

#### Réception de la demande

Après avoir introduit votre demande, vous recevrez un message à l'écran disant que la demande de CEAM pour la personne sélectionnée par vos soins a bien été réceptionnée.

| Demande envoyée!     |                     |                        |                                                |                     |  |  |
|----------------------|---------------------|------------------------|------------------------------------------------|---------------------|--|--|
| <u>NL</u><br>Cher me | <u>FR</u><br>embre, | DE                     | EN                                             |                     |  |  |
| Nous av<br>pour les  | ons bien<br>personn | reçu votr<br>es suivar | e demande de carte européenne d'assura<br>es : | ance maladie (CEAM) |  |  |
| Sauf cire            | constanc            | es imprév              | ues, vous recevrez la carte endéans les 2      | 2 semaines.         |  |  |
| Nous vo              | us reme             | rcions d'a             | ance pour votre confiance.                     |                     |  |  |
| Votre m              | utualité.           |                        |                                                |                     |  |  |
|                      |                     |                        |                                                | Fermer              |  |  |

### Décision

#### Demande refusée

Dans certains cas, une demande peut être refusée.

Parfois, ce refus sera immédiatement communiqué au moyen d'une fenêtre pop-up dans votre dossier en ligne.

Tel est le cas lorsqu'on essaie d'introduire plusieurs demandes dans un délai de 60 jours.

Ici, le pop-up affichera les personnes pour lesquelles la demande est refusée.

Pour les demandes refusées qui ne peuvent être communiquées directement dans un pop-up, vous pouvez toujours contacter votre mutualité.

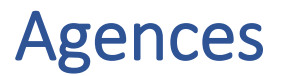

Vous pouvez trouver des informations et les heures d'ouverture des bureaux sur le site Internet:

https://www.nzvl.be/kantoren

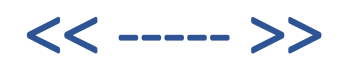